#### HOW TO RENEW A PROFESSIONAL LICENSE

For Technical and Non-Technical Issues Contact ATL311.com or 404-546-0311to create a case.

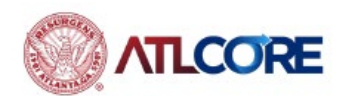

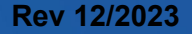

#### HOW TO RENEW A PROFESSIONAL LICENSE

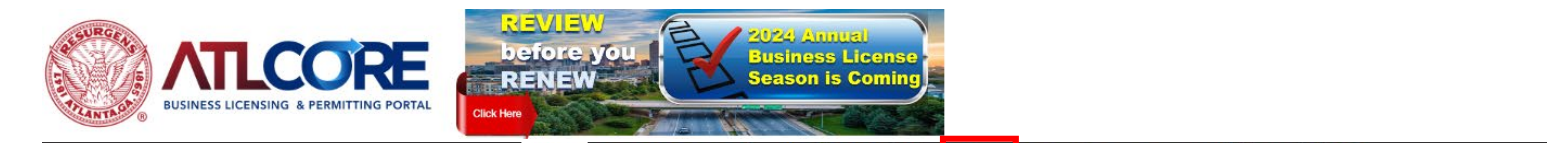

1. To log in, click **Login** or Register (if you do not currently have an account) from the center of the home page or top right corner of the page.

#### 2. To apply, click **RENEW My License for EXISTING Business**

from the center of the home page or top navigation banner on the page.

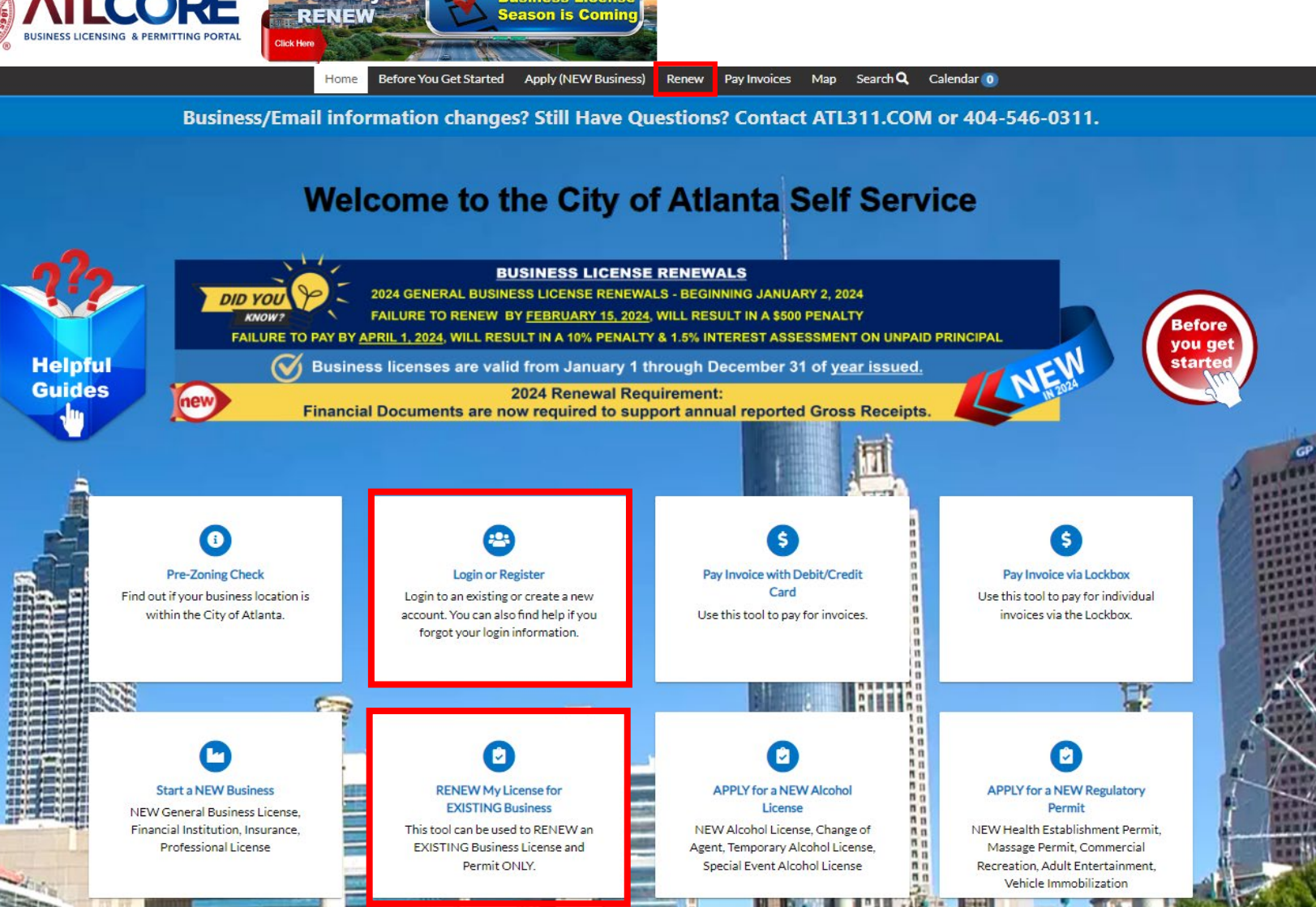

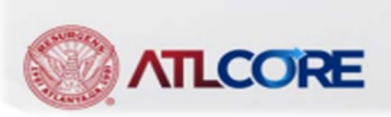

ogin or Regist

3. From My Work – My Licenses, locate your license. Click the blue Renew button.

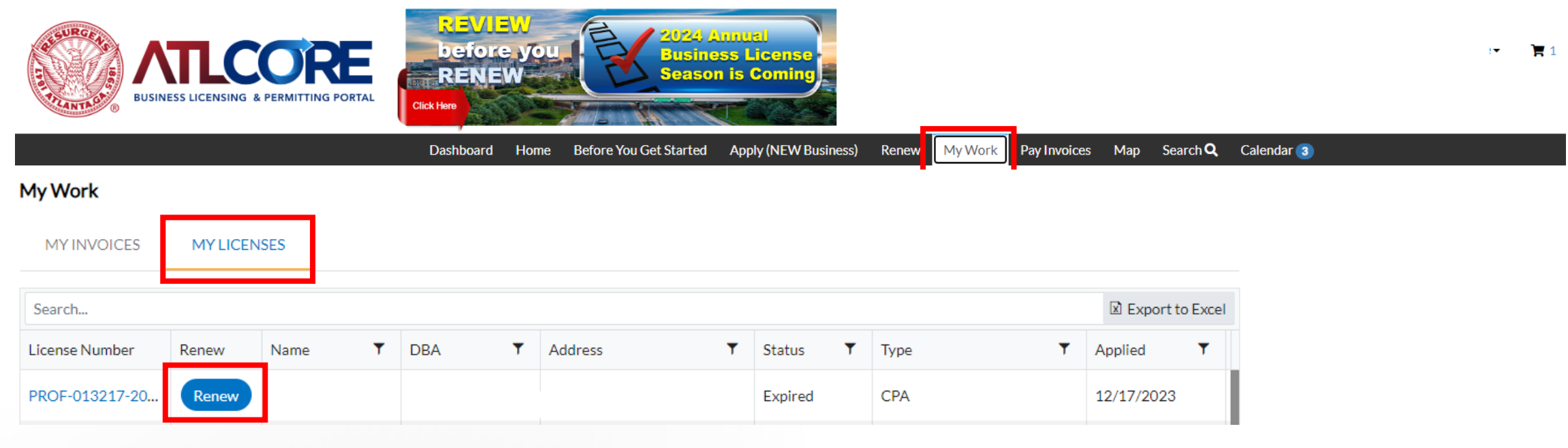

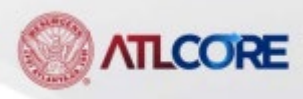

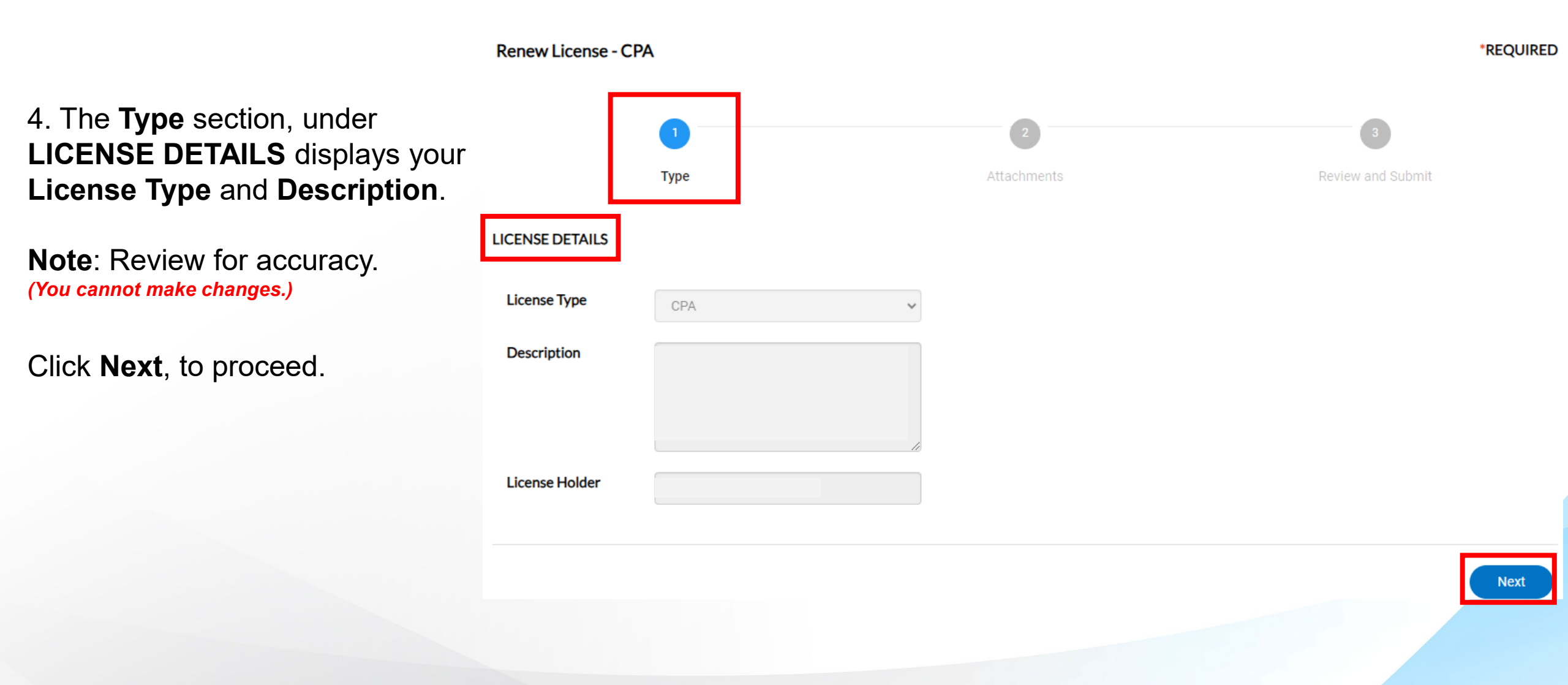

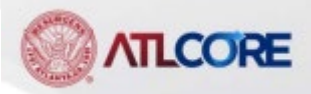

5. On the **Attachments** section, under **Attachments**, to add a document, select the attachment type, click + Add Attachment and upload the document from your computer.

You will not be able to proceed without providing the required documents.

Click **Next**, to proceed.

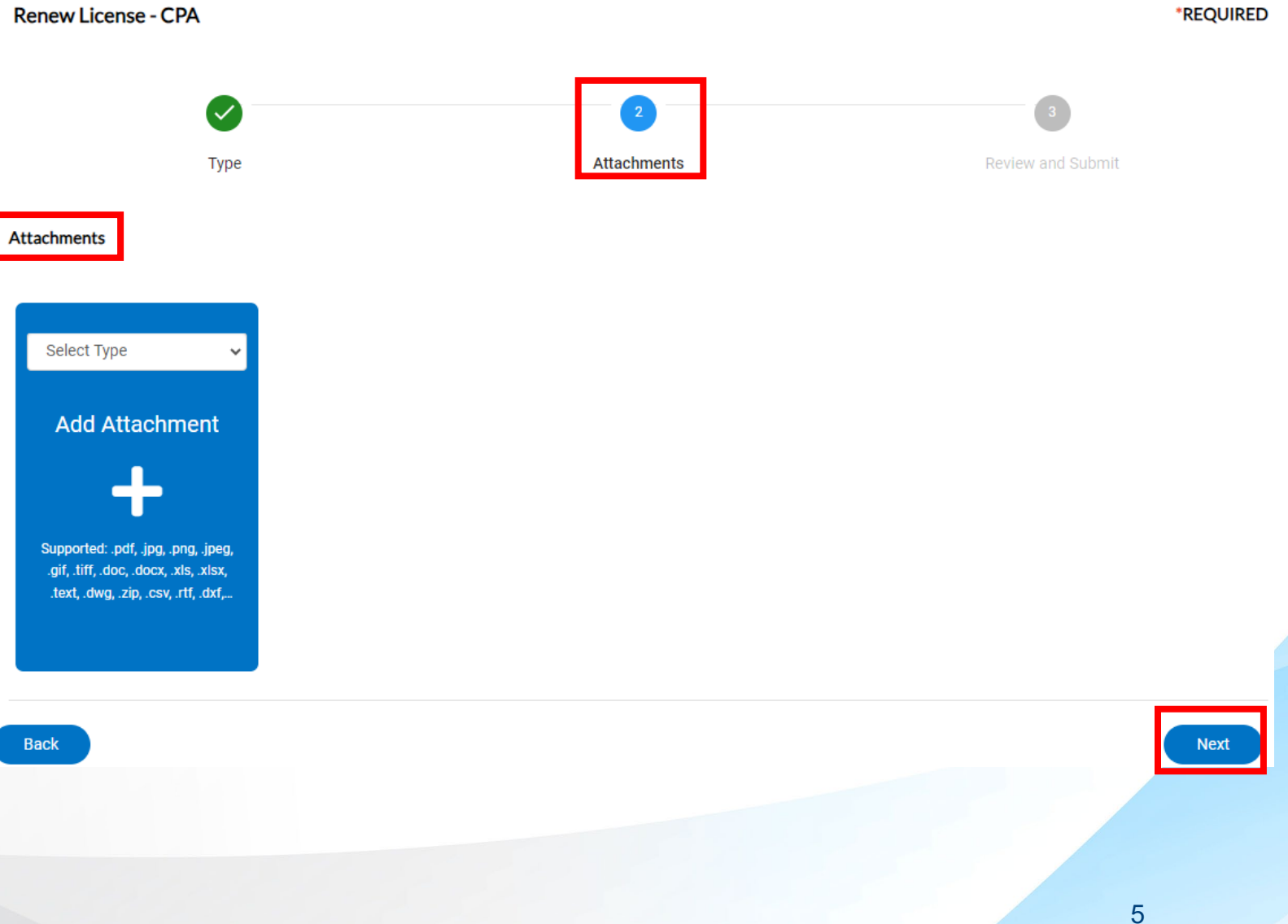

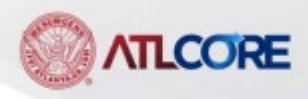

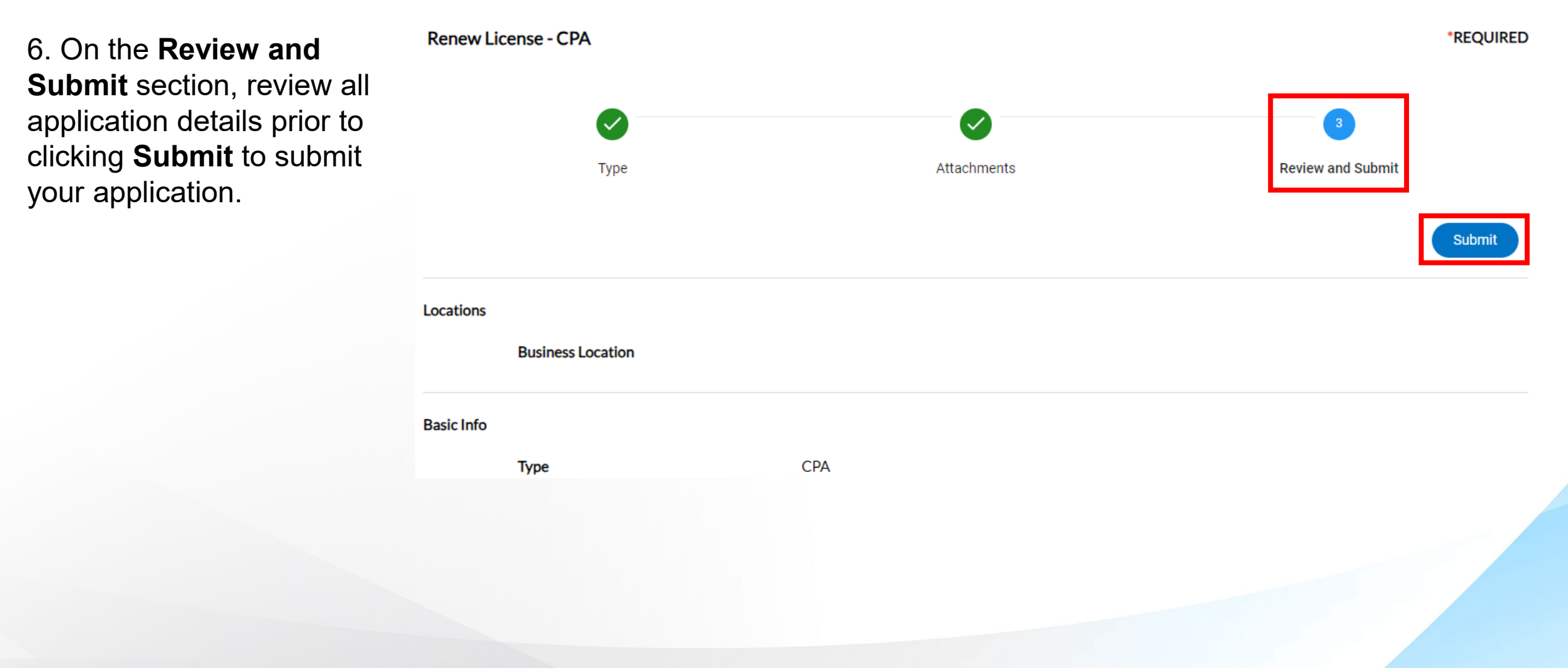

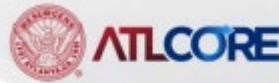

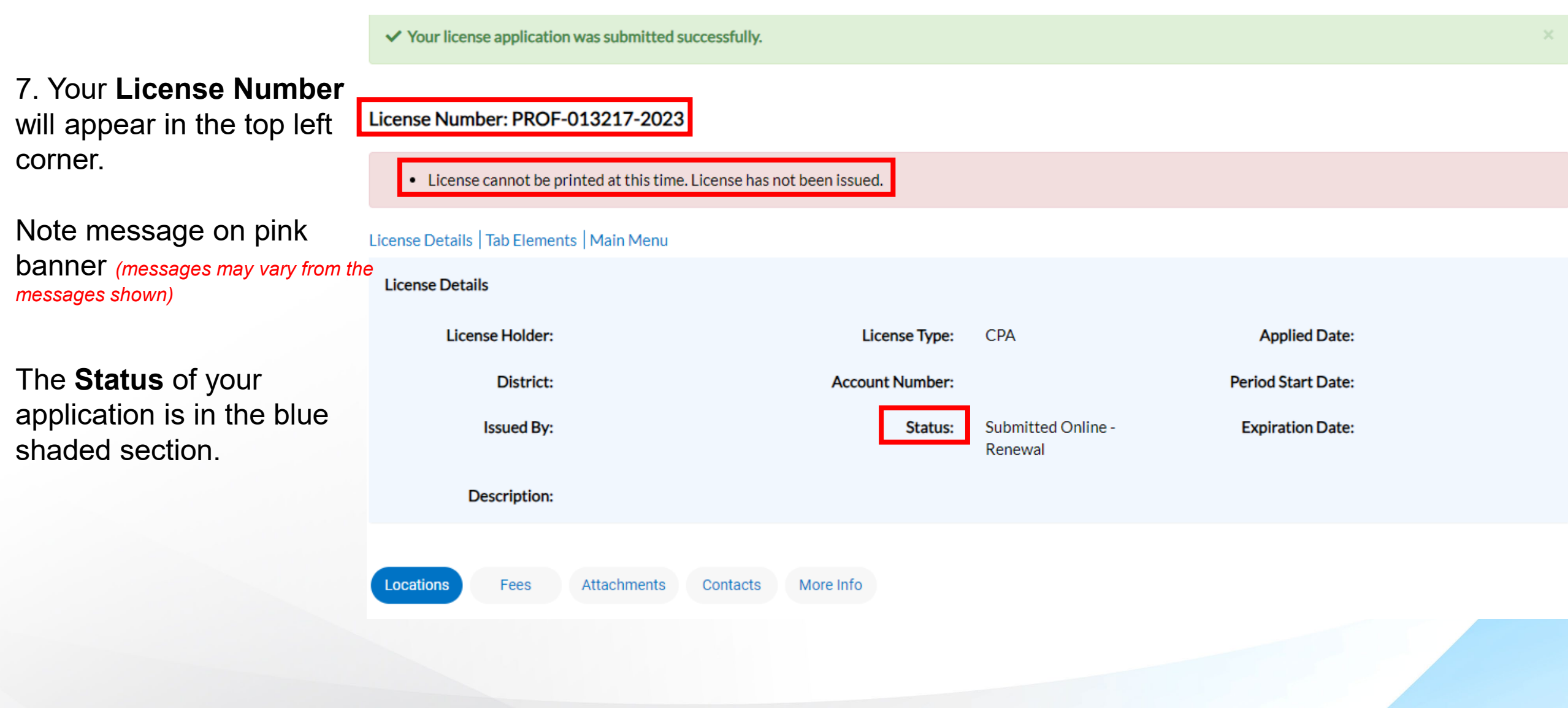

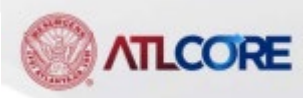

Back

Shopping Cart

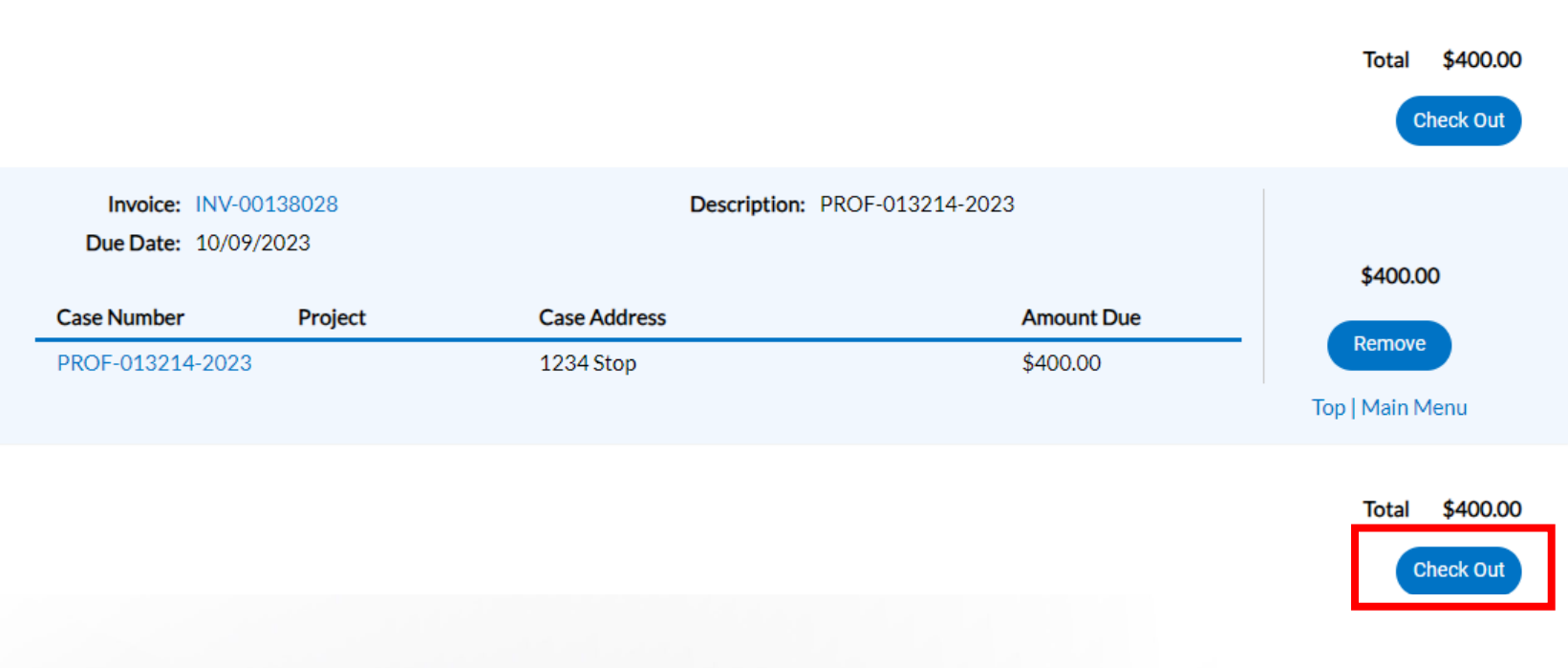

8.When the Billing team has completed processing your application, your invoice can be found on the **My Work** tab, under **My Invoices**. Select the invoice, click **Add to Cart** to pay applicable invoice, select **Check Out**.

9.From the shopping cart, you canRemove the invoice or select CheckOut to proceed to the payment screen.

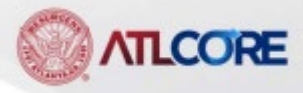

\*all fields are required

#### 

#### Atlanta, GA

Order Number: 92023 Thursday, May 25, 2023

| Invoice #    | Item Description | Quantity | Unit Price   | Total Price |
|--------------|------------------|----------|--------------|-------------|
| INV-00128490 | GBL-0523-21048   | 1        | \$125.00     | \$125.00    |
|              |                  |          | Item Total:  | \$125.00    |
|              |                  |          | Order Total: | \$125.00    |

10. Enter your payment information to complete your transaction. Select **Pay Now** to process your payment.

**NOTE:** Once your payment is received, your license application can be processed.

#### **Payment Details**

| Card Type Card Number Expiration Date |  |
|---------------------------------------|--|
|                                       |  |
| Select one Month Year.                |  |

For Technical and Non-Technical Issues

Contact ATL311.com or 404-546-0311 to create a case.

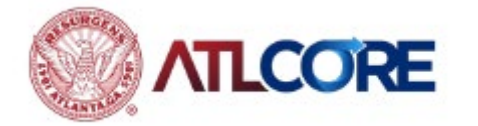